## How to delete outlook contacts cache – ithelpnumber.com

In Outlook when the user writes e-mail contact in the To, CC or BCC, stepped contact is automatically stored in the cache and the next time when the user again enters the same e-mail contact, a list of contacts appeared with matched information or e -mail addresses that you have entered before. Of course, it makes it very easy to compose e-mails without remembering contacts Outlook cache remember it for you. But many times we write wrong information and it is also stored in the cache. Therefore <u>Outlook tech</u> support helps you in clearing the outlook cache to get rid of this problem.

When auto complete cache is filled with bad addresses, it will take your valuable time and you will have to be careful while writing the address since a hurry, you can choose bad address too. Also keeping junk data is not good for your computer's health. So you should delete the Outlook cache in your computer.

## Steps to delete outlook contacts cache

- •Open Outlook and click on "File" menu.
- •Click on "Options".
- •Look for "Mail" option and click on it.
- •Click on "Send messages" field and then click on "Empty Auto-Complete List".
- •Confirm the settings and close the pop-up window.

## Get Outlook Support for cache for any other technical issues

Autofill function in outlook can save you time when you enter an address in a message by displaying a list of e-mail addresses that match the characters you've typed so far. But it can be annoying when Auto-Complete offer many address selection. Deleting cached e-mail addresses in Outlook is an easy process.<u>Outlook support team</u> will help you in clearing the cache contacts from your outlook account. Get connected when you need to clear your contacts cache.